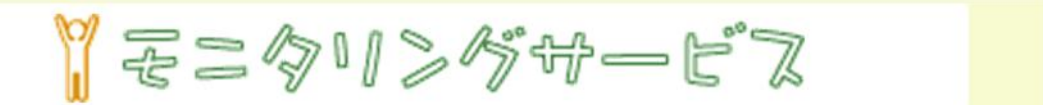

## ブラウザの起動 —Windows10 Internet Explorer 11.0

「モニタリングサービス」をご利用いただくために、Windows10をご利用の 場合は InternetExplorer11 でご利用いただく必要があります。起動方法 を次に説明します。

Windows マークから起動する方法と検索から起動する方法を説明します。

■1 Windows マークから起動する方法

1. [Windows マーク] をクリックする

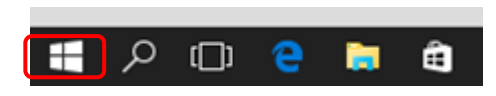

2. [すべてのアプリ] をクリックする

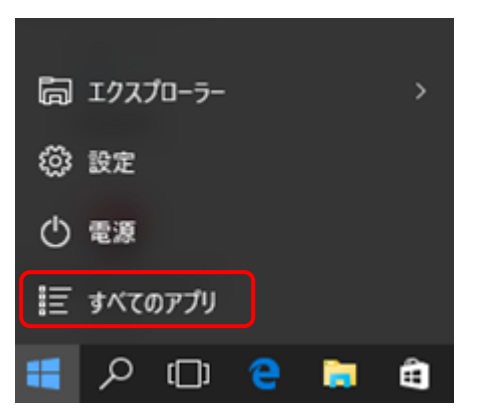

3. スクロールバーを下にすすめ「Windows アクセサリ」を表示する

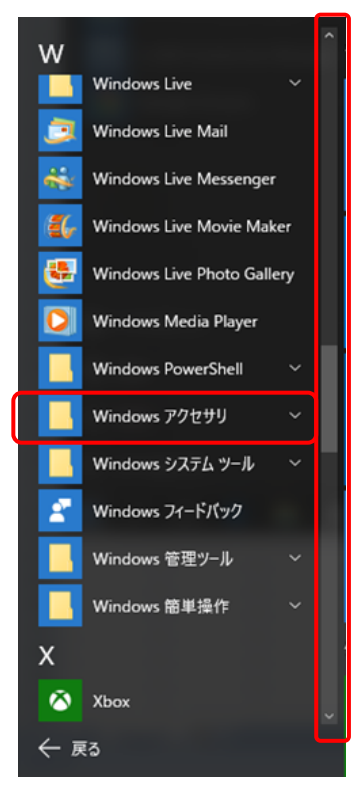

4. 「Windows アクセサリ」をクリックし、「InternetExplorer」を表示させ、クリックする

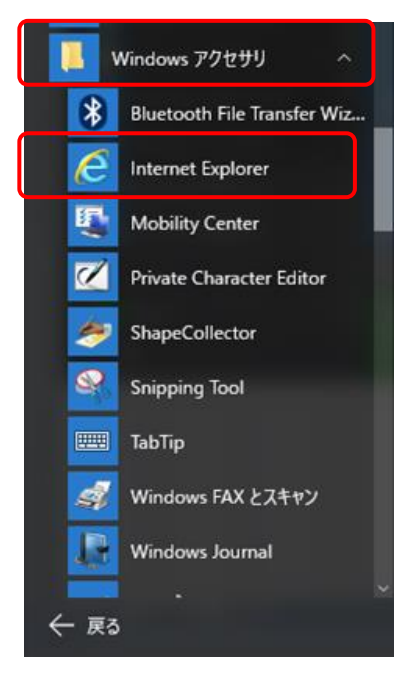

これで起動は完了です

<ご参考>InternetExplorer を簡単に起動する方法

1. 「InternetExplorer」にマウスをあわせ、右クリックし、

## メニューを表示する

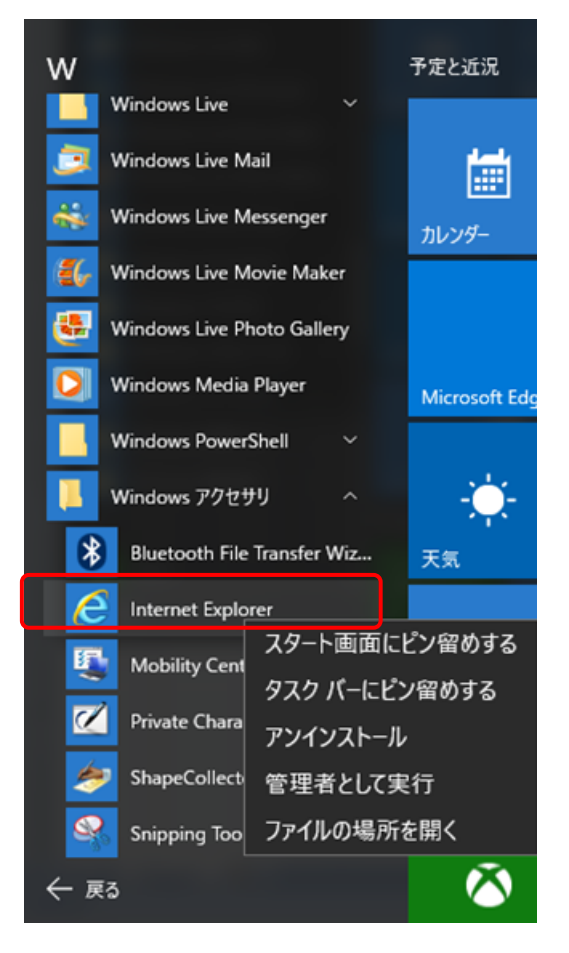

2. 表示されたメニューから「スタート画面にピン留めする」または 「タスクバーにピン留めする」をクリックする

「タスクバーにピン留めする」を選択した場合は、以下の様に表示 されます

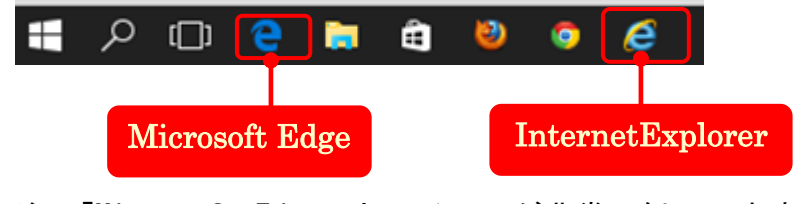

注:「Microsoft Edge」とアイコンが非常に似ていますので ご利用の際はご注意下さい ■2 検索から起動する方法

- 1. [検索マーク]をクリックする
- 2. 検索枠に [IE] を入力し、表示された「InternetExplorer」を クリックする

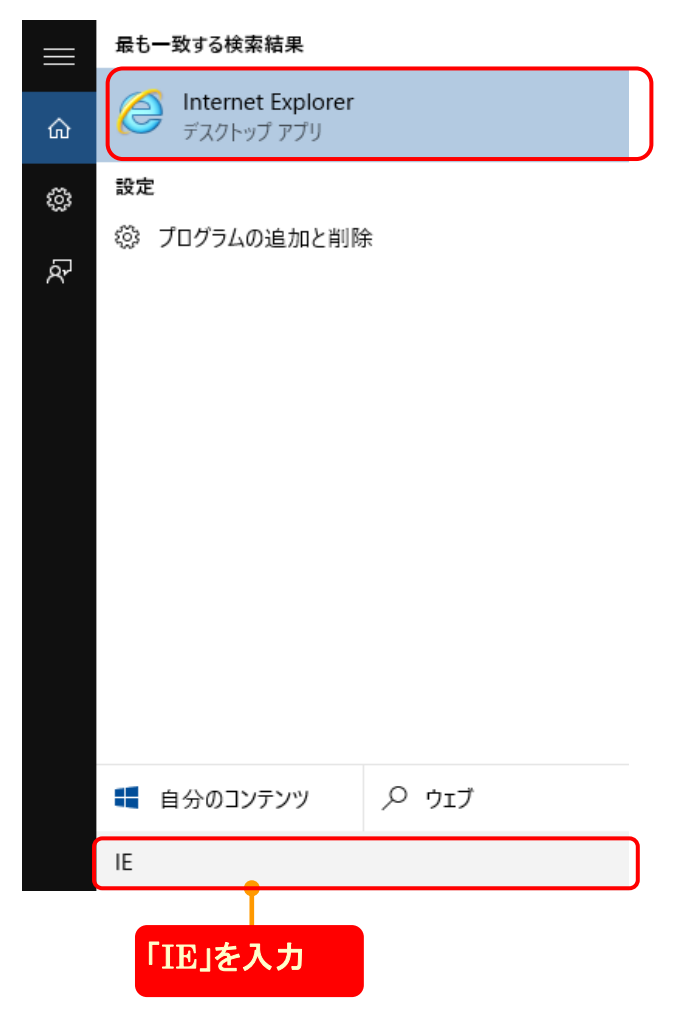

これで起動は完了です